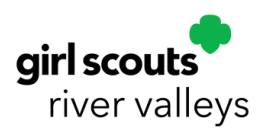

## Digital Cookie<sup>®</sup> App Using Girl Scout Role

Delivery Options: "Deliver in person later," "Give cookies to customer now" (door to door), and "Ship cookies to customer"

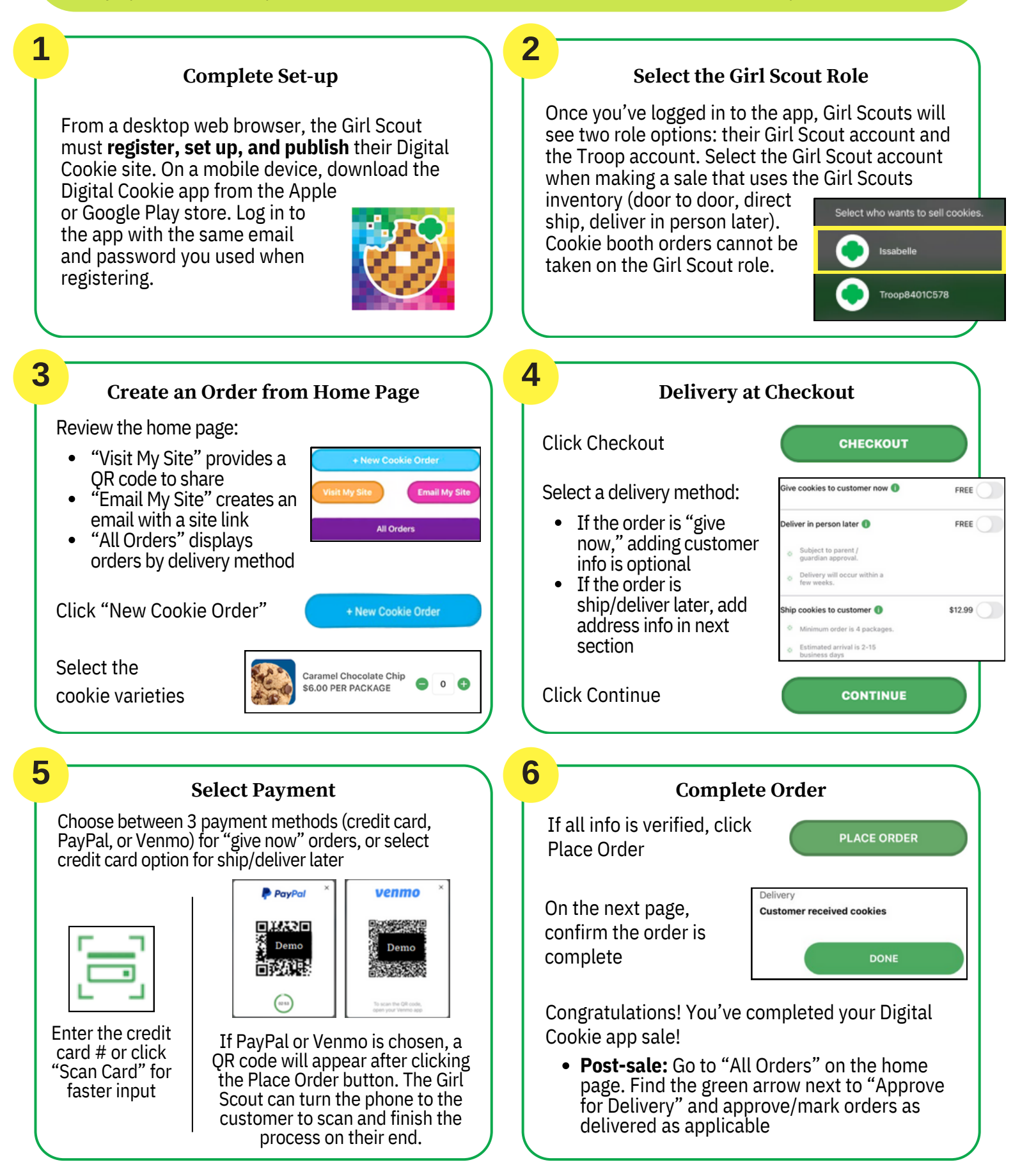